# User Guide for Internal Research Fund for Schools and Departments

All Internal Funds Applications are to be applied for via **Unit4 ERP**. The Application form can be accessed via

- MyHope > My Research > Internal Research Funds (*opens the Unit4 ERP login page*)
- <u>Via this Unit4 link</u> (Create a desktop icon or bookmark for future use)

# For queries relating to access or form use contact financesystem@hope.ac.uk

Important things to note when using Unit4 ERP [Forms]

- Date format is browser dependent and may appear in US format M/D/Y rather than British format D/M/Y.
- It is recommended to TAB through the fields rather than using a mouse.
- Fields are highlighted yellow when active (*the colour intensity may vary between screens*). TAB out of the field to save the data.
- An Asterix\* denotes a MANDATORY field. A form cannot be saved [as DRAFT] or submitted until all mandatory fields are populated.
- Fields with a 'Lookup Function' (3 dots) require a 'double TAB' to move to the next field.
- Lookup Functions and Dropdown Lists can be accessed by pressing the spacebar (*rather than using the mouse*)
- The form is 'dynamic' i.e. new fields and/or sections will appear based on data entered.

## Applying for School or Department Devolved Research Funds

- Log into Unit4 ERP, and from the Homescreen Menu
  - Select *Forms > Internal Research Application* to start your application

|                 | ERP III TEST TEST TEST TEST TEST T | rest !!! | <b>پ دی</b> . | <ul> <li>Liverpool Hope University</li> </ul> |
|-----------------|------------------------------------|----------|---------------|-----------------------------------------------|
|                 |                                    |          |               |                                               |
|                 |                                    |          |               |                                               |
| Homescreen menu |                                    |          |               |                                               |
|                 | Forms                              | Reports  |               |                                               |
| Forms           | Internal Research Application      | Shared   | ≽             |                                               |
| Procurement     |                                    | Private  | ≽             |                                               |
|                 |                                    |          |               |                                               |
|                 |                                    |          |               |                                               |
|                 |                                    |          |               |                                               |
|                 |                                    |          |               |                                               |

# **Internal Research Application**

## 1. Form Header

### 1.1. Creating a New Application

- Do not attempt to populate the Form ID\* [NEW] field.
- A reference number [IRF1\*\*\*\*] is automatically generated (in the **Form ID**\* field) when a NEW FORM is saved as a DRAFT. This is your application reference that can be used to access the form at a later date (see below).
- When all of the mandatory fields are complete [PI Detail tab] the form can be saved as DRAFT.

| Internal Research Application                 |           |  |  |  |  |  |  |
|-----------------------------------------------|-----------|--|--|--|--|--|--|
| * STAFF INTERNAL RESEARCH FUNDING APPLICATION |           |  |  |  |  |  |  |
| Form ID* Form owner                           |           |  |  |  |  |  |  |
| [NEW] = Karen Dalby                           |           |  |  |  |  |  |  |
| [NEW]                                         | [NEW] 295 |  |  |  |  |  |  |

## 1.2. Opening a previously saved (DRAFT) Application

- To re-open a **DRAFT** form, enter the previously generated reference number (see above) in the **Form ID\*** field by overwriting **[NEW].**
- Tab out of the field to open an existing form.

| Internal Research Application                 |  |  |  |  |  |  |
|-----------------------------------------------|--|--|--|--|--|--|
| * STAFF INTERNAL RESEARCH FUNDING APPLICATION |  |  |  |  |  |  |
| Form ID* Form owner                           |  |  |  |  |  |  |
| IRF10011 ■ Karen Dalby                        |  |  |  |  |  |  |
| Internal Research Funding Application 295     |  |  |  |  |  |  |

**2. PI DETAIL tab** (2 sections: the information determines the approval route of the application)

### **2.1. APPLICANT DETAILS**

- **Name**: start typing your surname / last name, select your name from the list and tab onto the next field.
- Min 12 months contract? If you have more than 12 months on your contract select YES
- Line Manager: start typing your line managers surname / last name, select the appropriate name from the list and tab onto the next field.
- Faculty/School/Department; Research Committee Chair; Budget Year: Select the appropriate data from the dropdown lists.

| PIDETAIL                                                              |                                                                                                    |                                                                                                    |                                           |
|-----------------------------------------------------------------------|----------------------------------------------------------------------------------------------------|----------------------------------------------------------------------------------------------------|-------------------------------------------|
| *To facilitate the application<br>****TO REOPEN A DRAFT<br>submitted. | on process, ensure that ALL SECTIONS ARE COMPLETE. *To continue co<br>FORM: Open the 'Internal Research Application' and enter the Form ID or | mpletion at a later date, select "SAVE AS DRAFT". This will generate an Application Ref<br>er [NEW]**** DO NOT "SUBMIT FORM" until ready for approval. Changes cannot be ma | erence [Form ID].<br>de after the form is |
| APPLICANT DETAILS                                                     |                                                                                                    |                                                                                                    |                                           |
| If you do not have at le required to provide a ju                     | ast 12 months of your employment contract to run with effect from the st<br>stification for making this application.                          | art date of this proposal, you will be                                                                                                    |                                           |
| Name*                                                                 | Faculty/School/Department*                                                                                                    | Min 12 months Contract?*                                                                                                    |                                           |
| Line Manager*                                                         | Research Committee Chair*                                                                                                    | Budget Year*                                                                                                    |                                           |

### Press the **Spacebar** or select the **Down Arrow** (to the right of the field) to access the lists.

| School/Department* Research Committee Chair*             |        |
|----------------------------------------------------------|--------|
|                                                          |        |
|                                                          |        |
| Business School Catherine Jane Carroll-Meehan            | 206835 |
| Creative and Performing Arts                             | 201813 |
| Education                                                | 201160 |
| Denise Roche                                             | 108    |
| Geog and Environmental Science Franco Rizzuto            | 206437 |
| Health and Sport Sciences Michael John Brennan           | 203684 |
| Humanities If Neil Harrison                              | 200211 |
| Law and Criminology Pavlos Xenitidis                     | 205741 |
| Maths, Computer Science and Engineering Victoria Kennedy | 203012 |
| Psychology Zoe Kinsley                                   | 9709   |
| Social Sciences - Zoe Zontou                             | 202223 |

## 2.2. Funding Source

• Select the Funding you are applying for (for devolved funds select Faculty/School/Department)

| FUNDING SOURCE                                     |                                                            |
|----------------------------------------------------|------------------------------------------------------------|
| i Are you applying for Faculty/School/Department F | unding, or responding to a Specific Internal Funding Call? |
| Funding Source*                                    |                                                            |
|                                                    | <b>v</b>                                                   |
| Faculty/School/Department Funding                  |                                                            |
| Responding to a Specific Funding Call              |                                                            |

## When the **PI DETAIL** tab is complete **SAVE the form as a DRAFT** and move onto the **APPLICATION** tab.

- **3.** APPLICATION tab (sections available will depend on previous selections)
  - Proposal Title and Details
  - Schemes
  - Co-Investigators
  - Funding / Budget Detail
  - Justification
  - Planned Research Outputs

#### 3.1. Proposal Title and Details

• Enter the Proposal Title, Start and End Dates, and Abstract

| PI DETAIL                       | APPLICATION                                        |                                                                                                    |                                                                                 |
|---------------------------------|----------------------------------------------------|----------------------------------------------------------------------------------------------------|---------------------------------------------------------------------------------|
| *To faci<br>****TO F<br>submitt | litate the application<br>REOPEN A DRAFT FC<br>ed. | process, ensure that ALL SECTIONS ARE COMPLETE. "To continue completion at a later date, select "SAVE AS DRAFT". This will generat<br>RM: Open the 'Internal Research Application' and enter the Form ID over [NEW]**** DO NOT "SUBMIT FORM" until ready for approval. Ch | e an Application Reference [Form ID].<br>anges cannot be made after the form is |
| PROPO                           | SAL TITLE & DET                                    | NLS                                                                                                    |                                                                                 |
| i Pleas                         | se note that the proje<br>naking this application  | st start and end dates should be within the current budget year [1 August - 31 July]. If this is not the case please provide a justification                                                                                                    |                                                                                 |
| Proposal                        | Title                                              |                                                                                                    |                                                                                 |
| ENTER T<br>Start Date           | ITLE HERE                                          |                                                                                                    |                                                                                 |
| 01/11/2<br>End Date             | .023                                               |                                                                                                    |                                                                                 |
| 31/12/2<br>Abstract             | 023                                                |                                                                                                    |                                                                                 |
| Please                          | provide a short abstra                             | ot summarising your proposed research in terms suitable for an informed general audience, not one specialised in your field:                                                                                                    |                                                                                 |
|                                 |                                                    |                                                                                                    |                                                                                 |

### 3.2. Schemes

• Select the appropriate scheme(s)

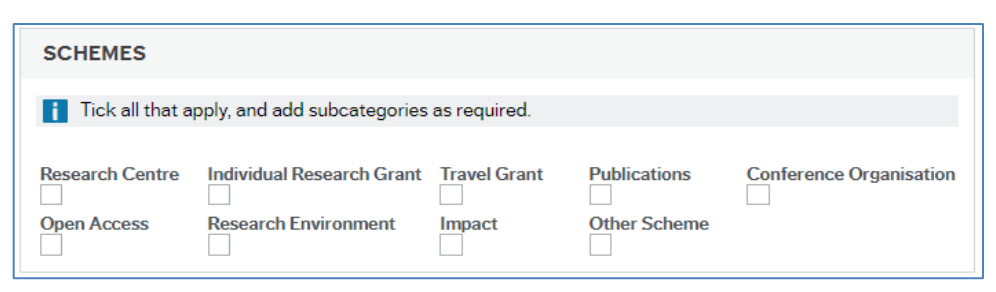

- When the boxes are ticked further options may appear.
- Select the relevant information from the dropdown boxes. See example below:

| SCHEMES                                                   |                                 |                                                    |             |                                             |  |  |
|-----------------------------------------------------------|---------------------------------|----------------------------------------------------|-------------|---------------------------------------------|--|--|
| i Tick all that apply, and add subcategories as required. |                                 |                                                    |             |                                             |  |  |
| Research Centre                                           | Individual Research Grant       | Individual Grant Subcat<br>Early Career Researcher | Travel Gran | Travel Grant Subcategory Preparation Travel |  |  |
| Publications                                              | Publication Subcategory Journal | Conference Organisation                            | Open Acces  | s Research Environment                      |  |  |
| Impact                                                    | Other Scheme                    |                                                    |             |                                             |  |  |

#### 3.3. Co-Investigators

- Complete this section if you have collaborators.
- Tick Internal and/or External, as appropriate, to open the detail sections for completion.

| CO-INVESTIGATORS                                                   |                                            |
|--------------------------------------------------------------------|--------------------------------------------|
| To add Co-Investigator details please tick all that an completion. | pply. A new section(s) will open below for |
| Internal                                                           | External                                   |

#### 3.3.1. Internal Co-Investigators

- Click 'Add' to create a new line. Tick the box and 'Delete' to remove unwanted lines.
  - Type ahead to search, using surname / last name, and select from list as required.
  - o Select Department from dropdown list

| INTERNAL CO-INVESTIGATORS                                                                  |                                         |  |  |  |  |  |
|--------------------------------------------------------------------------------------------|-----------------------------------------|--|--|--|--|--|
| Click 'Add' to start a new row. Type ahead or select from drop-down list to enter details. |                                         |  |  |  |  |  |
| □ Name                                                                                     | Department                              |  |  |  |  |  |
| Neil Buckley                                                                               | Maths, Computer Science and Engineering |  |  |  |  |  |
| Susan Cronin                                                                               | Education                               |  |  |  |  |  |
| Add Delete                                                                                 |                                         |  |  |  |  |  |

## 3.3.2. External Co-Investigators

- Click 'Add' to create a new line. Tick the box and 'Delete' to remove unwanted lines.
  - Enter all information using free text

| External Co-Investigators                                                                            |                          |            |  |  |  |  |  |
|----------------------------------------------------------------------------------------------------|--------------------------|------------|--|--|--|--|--|
| Click 'Add' to start a new row. Enter full details of participant.                                   |                          |            |  |  |  |  |  |
| E Full Name                                                                                          | Institution              | Department |  |  |  |  |  |
| Fred Bloggs                                                                                          | University of Scumthorpe | Psychology |  |  |  |  |  |
| Mavis Jones     University of Hampchester     School of Educational Development       Add     Delete |                          |            |  |  |  |  |  |

### 3.4. Funding / Budget Detail

- Click 'Add' to create a new line. Tick the box and 'Delete' to remove unwanted lines
- Add items to the Budget tabbing across the columns
  - Choose the **Category** from the Dropdown menu
  - Enter more **Detail** (free text) as required
  - Enter the amount of Internal Funding requested
  - Enter the funding requested from **Other Sources** (if any).
  - Enter the **Totals** in the final column (*this is not automatically calculated!*)
- At any point click on the **up arrow**, at the end of the row, to show the row totals (see below)

| FUNDING / BUDGET DETAIL                                                                                                    |                                                                     |                  |                |                 |          |  |  |
|----------------------------------------------------------------------------------------------------|---------------------------------------------------------------------|------------------|----------------|-----------------|----------|--|--|
| Please be thorough in entering your requested budget. Click Add for new lines, and select a category from the drop-down list. Include funding from alternative sources, such as your department. Enter row totals in the last column. Column totals are calculated when the 'up arrow' [at the end of the row] is selected. |                                                                     |                  |                |                 |          |  |  |
| Category                                                                                                    |                                                                     | Detail           | iREF Funding ₤ | Other Sources £ | Totals £ |  |  |
| Travel & Subsisten                                                                                                    | Travel & Subsistence Return travel to 5 schools 500.00 50.00 550.00 |                  |                |                 |          |  |  |
| Equipment                                                                                                    | -                                                                   | Handheld devices | 150.00         | 50.00           | 200.00   |  |  |
| Σ                                                                                                    |                                                                     |                  | 650.00         | 100.00          | 750.00   |  |  |
| Add Delete                                                                                                    |                                                                     |                  |                |                 |          |  |  |

### 3.5. Justification: Case for support

• The text boxes are limited, to add further information 'Tick to add more detail (1)'. (*Up to 10 boxes can be added as required*)

| JUSTIFICATION                                                                                                    |
|----------------------------------------------------------------------------------------------------|
| i Please be precise and write no more than 1000 words                                                                                                    |
| Case for Support                                                                                                    |
| Please give a description of the research activity, including: rationale, plan of action and methodology as appropriate. Tick the box below to add further information as required. |
|                                                                                                    |
| Tick to add more detail 1                                                                                                    |
| CfS further detail 1                                                                                                    |
| Add further detail here. Tick the box below to add further information as required.                                                                                                 |
| Tiele te add mare datail 2                                                                                                    |
|                                                                                                    |

## 3.6. Planned Research Outputs: Post-funding Target & target Publication Date

| PLANNED RESEARCH OUTPUTS                                                                                                    |
|----------------------------------------------------------------------------------------------------|
| Post-funding Target                                                                                                    |
| Please indicate the expected output(s) from your research activity. As appropriate, include: monograph, journal article(s), book chapter(s), digital resources, other (please specify). Insert target publication / dissemination date below. |
| Target Publication Date                                                                                                    |

This is the end of the application. If not already done **Save as Draft** to produce an Application Reference **[Form ID]** *Make a note of this reference for future use.* A draft can be revisited and updated by returning to your application using your **[Form ID]** 

## Approval

- Check back through the application to ensure that all relevant sections have been completed
- Once you have a final version select **Submit Form** to send the application for approval. The approvers will be prompted to review your application via email alerts.
  - The order of approval is
    - Line Manager (as selected on the PI Details Tab)
    - Chair of Research Committee

### Outcomes

- There are three potential outcomes at each step:
  - o Approved
  - Rejected for amendments/changes
    - to be resubmitted
  - o Rejected outright

You will receive an Alert via email [from Unit 4 ERP] advising you of the outcome of your application.

#### **Final Report**

For approved applications a Final Report will need to be completed once the research is complete. To access the **Final Report Tab** tick **'Open Final Report'** at the bottom of the Application page.

(see 'Submit Final Report IRF' for further information)